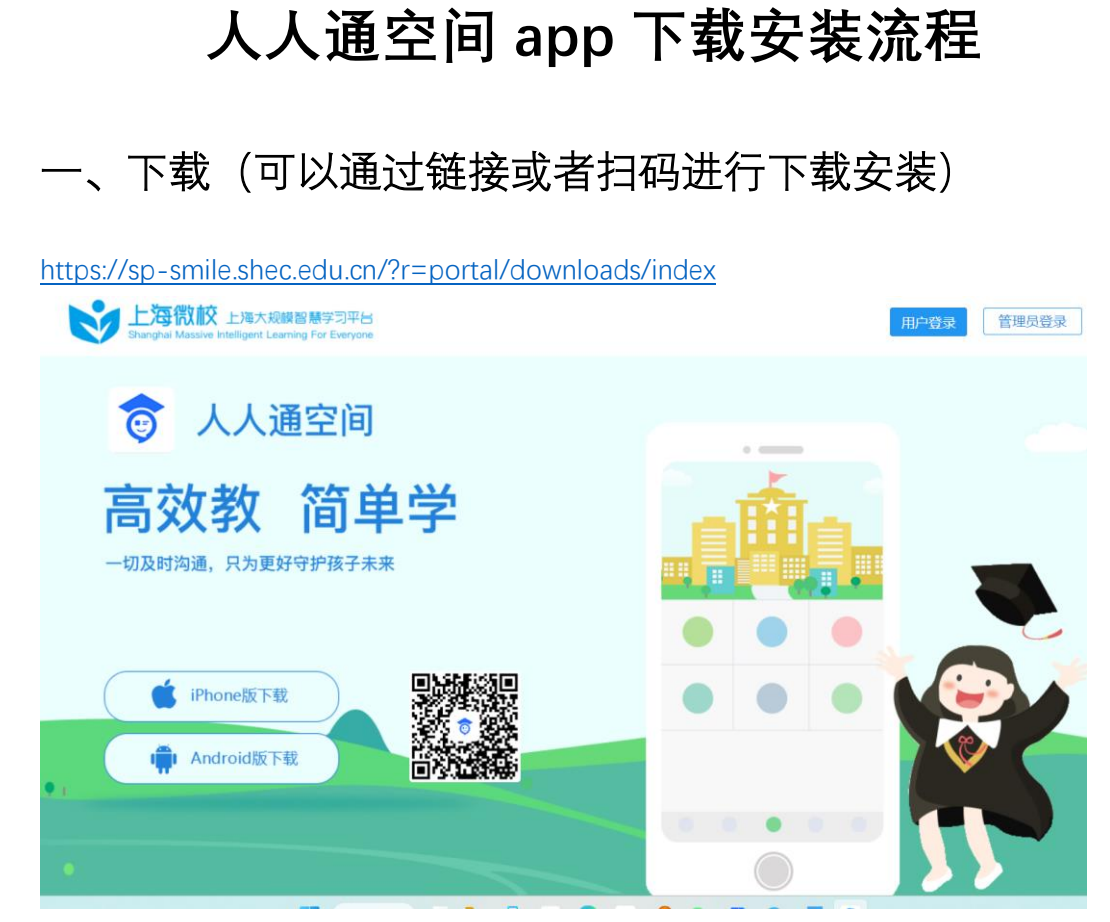

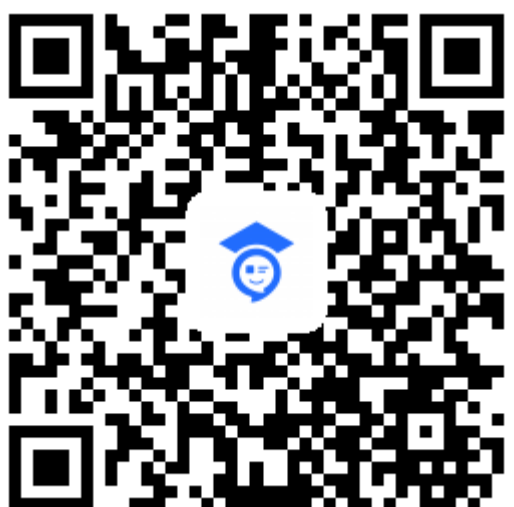

直接根据端口选择安卓或者 ios 进行下载

## 二、登录

注意:不要在登录首页面直接登录账号,需要点击右下角三个点,选择上海的用户登录界面进行登录;

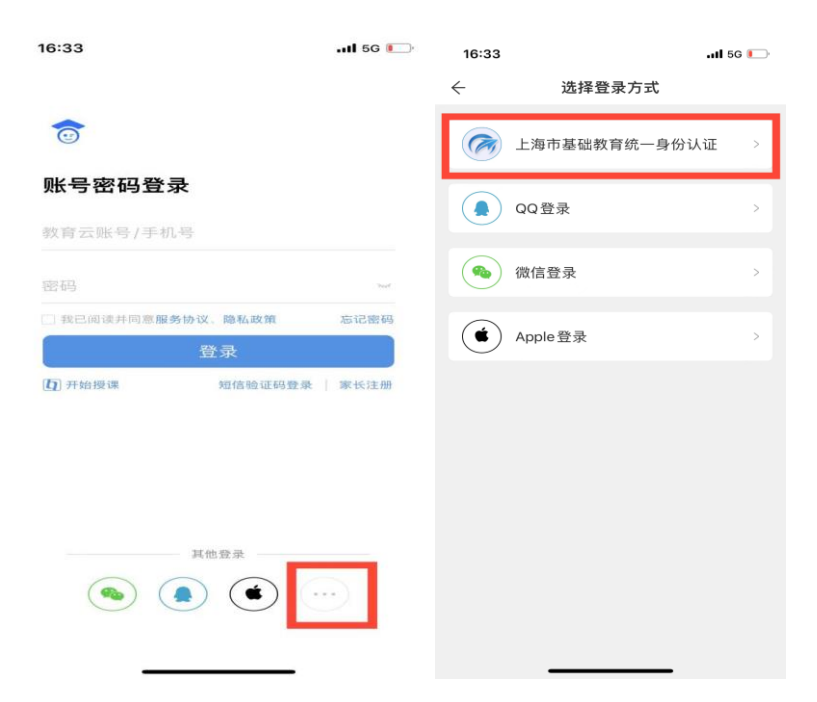

| 16:34              | l 5G 💽       | 16:35                                |                |                | 📲 5G 🚺         |
|--------------------|--------------|--------------------------------------|----------------|----------------|----------------|
| ← 上海市基础教育统·        | 海市基础教育统一身份认证 |                                      | 上海宝山区未来教育学校    |                | ₽₽             |
|                    |              | 智慧校团                                 | <b>a</b>       |                |                |
| 上海教育认              | 、证中心         | 科技让教<br>2 X \$                       | 育更美好           |                |                |
| 字生<br>身份证号/学籍号/护照号 | 老师           | Ē,                                   |                |                |                |
|                    | 不知道密码        | 智能检测                                 | 习惯养成           | 每日一题           | 活动广场           |
| 自己修改的账题            | 寻和密码         | 一起悦读                                 | 导学检测           | 学生点评           | 通知公告           |
| 上海微校的账             | 号密码          | ア                                    | 数据上报           | 東              | 包能学供           |
| 基础教育子域             |              | 22                                   | 2+3            | Ê              |                |
| 沪ICP备150134        | 73号-5        | 班级探究                                 | 空中课堂           | 问卷调查           | 教师发展学校         |
|                    |              | ▲▲▲▲▲▲▲▲▲▲▲▲▲▲▲▲▲▲▲▲▲▲▲▲▲▲▲▲▲▲▲▲▲▲▲▲ | <b>正</b><br>班级 | <b>以</b><br>学习 | <u>گ</u><br>بر |